## ขั้นตอนการลงทะเบียนขอรหัสผ่าน <u>สำหรับผู้ขอกู้รายใหม่</u> เท่านั้น

- ในกรณีที่เคยลงทะเบียนขอรหัสผ่านแล้วไม่สามารถดำเนินการซ้ำได้
- 1. เข้า <u>https://www.studentloan.or.th</u>

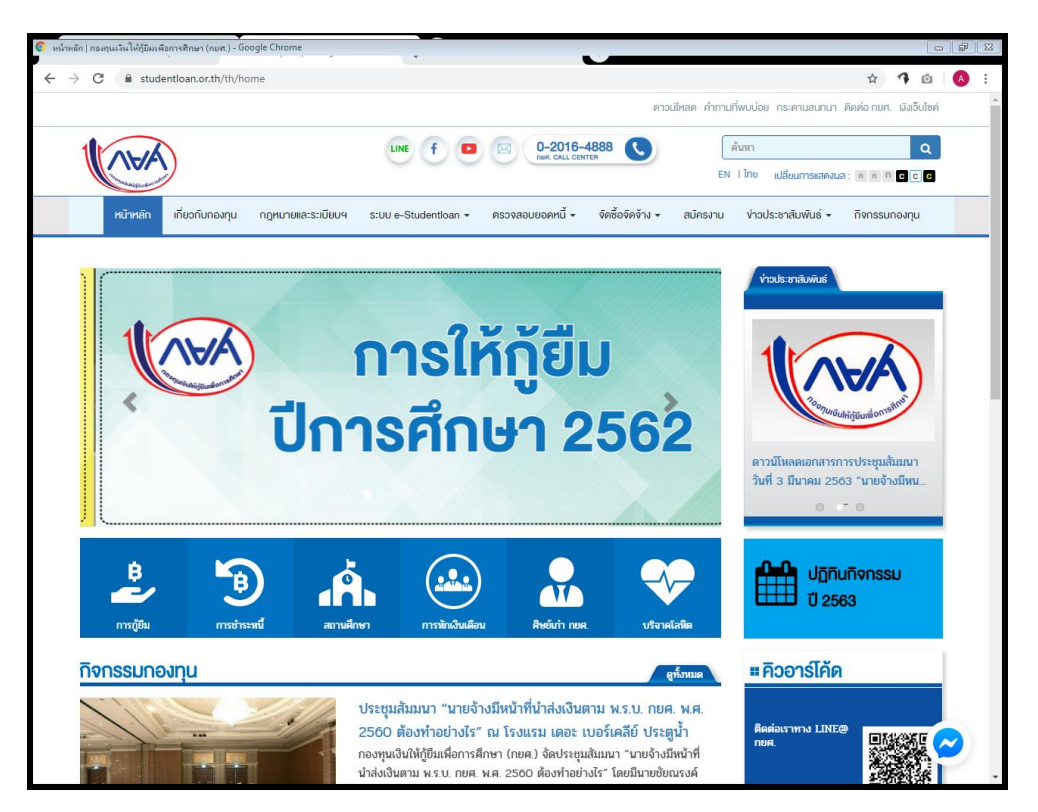

2. เลือกเมนู ระบบ e-Studentioan > นักเรียน / นักศึกษา (หากไม่พบเมนู กรุณาปรับหน้าจอแสดงผลเป็น 100%)

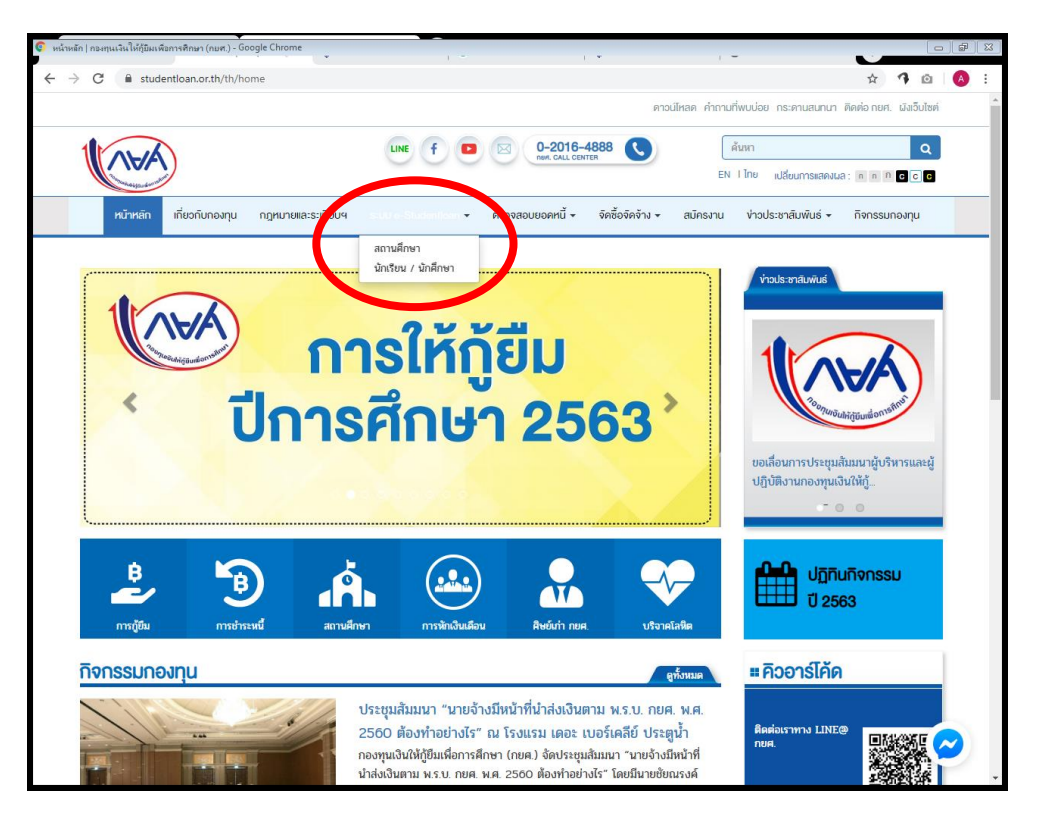

## คลิกปุ่ม ลงทะเบียนขอรหัสผ่าน

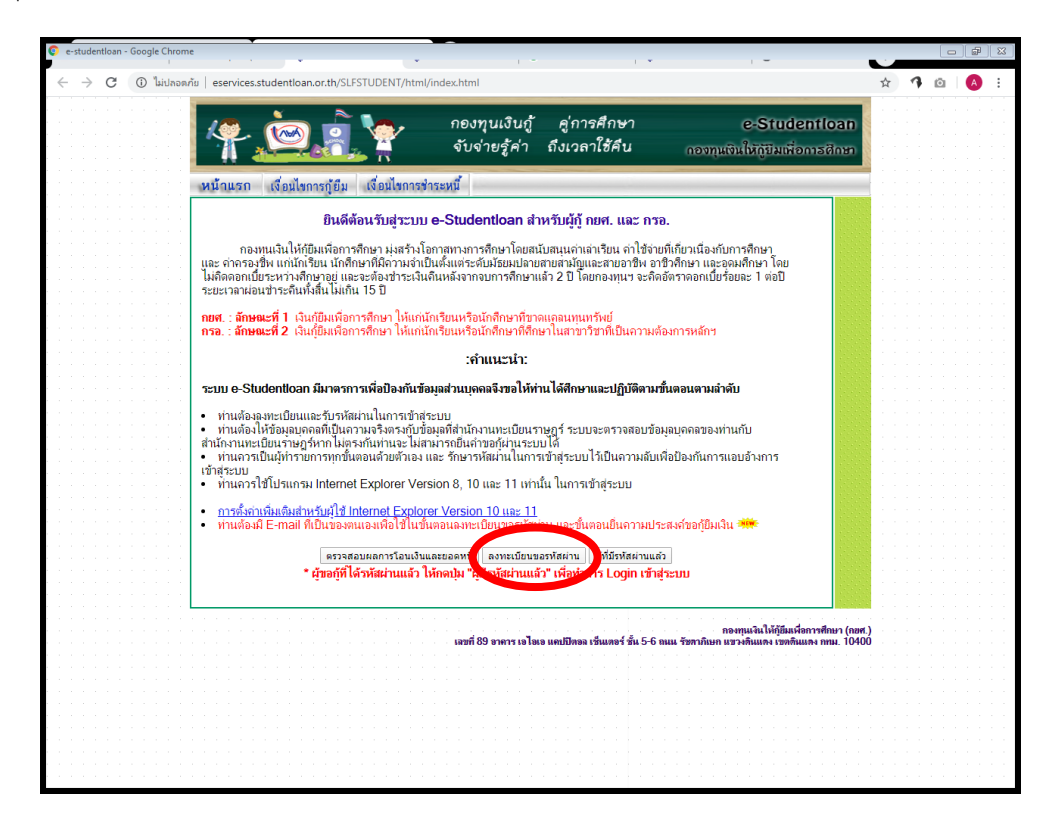

4. กรอกข้อมูลของตนเองให้ถูกต้อง ครบถ้วนทุกช่อง และ คลิกปุ่ม **ลงทะเบียน** 

| 🕥 :: กระทุนเริ่มให้กู้มีมหรือการศึกษา ::- Google Chrome                                                                                                    |   |   |   | ₽ X |
|----------------------------------------------------------------------------------------------------|---|---|---|-----|
| ← → C ① İbithonnňu   eservices.studentioan.or.th/SLFSTUDENT/jsp/reg/REGBE0001jsp <b>P-Studentioan P-Studentioan</b>                                                                                                    | * | 1 | 0 | :   |
| <ul> <li></li></ul>                                                                                                    |   |   |   |     |
| ไปรดตรวจสอบความถูกต้องของปัญหาระหมายในยันการลงทะเบียน<br>ดับของปัญหารดีสุดเรนิต ดาระเมื่อน<br>ขณะนี้ผนบัญหากรดีสุดเรนิต OTP ของนักเรียน นักสึกษาที่ใช้อิเมลของ<br>Hotmail.com, Hotmail co th, Outlook co th, Windowslive.com, Live.com, MSN.com<br>ดังนั้น กองหุนๆ ของแนะนำให้นักเรียน นักสึกษาใช้อิเมลอันที่ไม่มีบัญหาในขณะนี้ เช่น Gmail.com, Yahoo.com เป็นต้น<br>ของภัยในจานนั้นละดาก |   |   |   |     |
|                                                                                                    |   |   |   |     |

5. **กรอกข้อมูลรหัสผ่าน** (กำหนดเอง) **> กรอกข้อมูลคำถามกันลืมรหัสผ่าน** (เลือกคำถามและระบุคำตอบเอง)> คลิก **ตกลง** 

| 💽 :: กองทุนเจ็มได้กู้อิมเพื่อการศึกษา:: - Google Chrome                                |             | C  | #   ×      |
|----------------------------------------------------------------------------------------|-------------|----|------------|
| ← → C ( ③ "bitlnown"u   eservices.studentloan.or.th/SLFSTUDENT/ControllspServlet       | \$          | 10 | <b>A</b> : |
| C - Studentloan<br>Respubliquidentifran                                                |             |    |            |
| 崖 : กรุณากรอกข้อมูลรหัสผ่าน :                                                          |             |    |            |
| ระบุรหัสผ่าน: *บันศักศาลขู่สารสามรอย่างไอย 6 หลัก (หันใช้หลัมมาแป<br>ยืนยันรหัสผ่าน: * | ปันภาษาไทย) |    |            |
| บันทึกข้อมูล                                                                           |             |    |            |
| 🥠 : กรุณากรอกข้อมูลกากามกันลืมรหัสผ่าน :                                               |             |    |            |
| ดำถามกันฉีมรหัสผ่าน : *                                                                |             |    |            |
| indun uson cone                                                                        |             |    |            |
|                                                                                        |             |    |            |
|                                                                                        |             |    |            |
|                                                                                        |             |    |            |
|                                                                                        |             |    |            |
|                                                                                        |             |    |            |
|                                                                                        |             |    |            |
|                                                                                        |             |    |            |
|                                                                                        |             |    |            |
|                                                                                        |             |    |            |

- 6. ระบบจะแสดงข้อมูลที่บันทึกไว้ให้ตรวจสอบถามถูกต้องอีกครั้ง
  - ✓ หากตรวจสอบแล้วถูกต้อง คลิกปุ่ม ยืนยันการลงทะเบียน
  - × หากไม่ถูกต้องให้คลิกปุ่ม **กรอกข้อมูลใหม่**

 ภายหลังจากบันทึกข้อมูลเรียบร้อย ระบบจะส่งข้อมูลตรวจสอบกับสำนักงานทะเบียนราษฎร์ ใช้ระยะเวลาอย่างน้อย 1 ชั่วโมง หลังจากนั้นให้ท่านเข้า เว็บไซด์นี้อีกครั้ง เพื่อตรวจสอบและทดลองเข้าใช้ระบบ โดยเข้าตามลำดับขั้นตอนที่ 1 และ 2 เมื่ออยู่ในหน้าจอดังภาพ ให้คลิกปุ่ม ผู้มีรหัสผ่านแล้ว

| e-studentloan - Google Chron              |                                                                                                    |           |
|-------------------------------------------|----------------------------------------------------------------------------------------------------|-----------|
| $\leftrightarrow$ $\rightarrow$ C () Line | añs eservices.studentioan.or.th/SLFSTUDENT/html/index.html                                                                                                    | ☆ 🤊 🖄 🙆 ፤ |
|                                           | 🥐 🎃 โรงทุนเงินกู้ สู่การศึกษา e-Studentioan<br>จับจ่ายรู้ค่า ถึงเวลาใช้คืน <sub>กองทุนเงินให้กับมนต่อการปักษา</sub>                                                                                                    |           |
|                                           | หน้าแรก เงื่อนไขการกู้ยืม เงื่อนไขการชำระหนึ่                                                                                                    |           |
|                                           | ยินดีต้อนวับสุระบบ e-Studentioan สำหรับผู้กู้ กยศ. และ กรอ.                                                                                                    |           |
|                                           | กองทุนเงินให้กู้ยิมเพื่อการศึกษา มุ่งสร้างโอกาสทางการศึกษาโดยสนับสนุนดำเล่าเรียน ล่าไข้จ่ายที่เกี่ยวเนื่องกับการศึกษา<br>และ ก่อกรองชิพ แก่นักไขน นักศึกษาที่มีความส่างปันตั้งแต่ระดับมัชยมปลายสายสมัญและสายอาชิพ อาชิวศึกษา และออมติกษา โดย<br>ไม่ติดออกเป็นขะงารศึกษาอยู่ และระด้องชาวะเงินดินหลังจากอบการศึกษาแล้ว 2 ปี โดยกองทุนฯ จะดิดอัตราดอกเบียร้อยละ 1 ตอปี<br>ระยะเวลาผ่อนชาระดินทั้งสิ้นไม่เกิน 15 ปี                                                |           |
|                                           | <b>กยศ. : ลักษณะที่ 1</b> เงินกู้ยืมเพื่อการศึกษา ให้แก่นักเรียนเหรือนักศึกษาที่ชาดแดลนทนทรัทย์<br><b>กรอ. : ลักษณะที่ 2</b> เงินกู้ยืมเพื่อการศึกษา ให้แก่นักเรียนเหรือนักศึกษาที่ศึกษาในสาขาวิชาที่เป็นความต้องการหลักข                                                                                                    |           |
|                                           | :คำแนะนำ:                                                                                                    |           |
|                                           | ระบบ e-Studentioan มีมาตรการเพื่อป้องกันข้อมูลส่วนบุคคลจึงขอให้ท่านได้ศึกษาและปฏิบัติตามขึ้นตอนตามลำดับ                                                                                                    |           |
|                                           | <ul> <li>ท่านต้องละทะเบียนและรับรหัสผ่านในการเข้าสระบบ</li> <li>ท่านต้องให้ข้อมุณุคคลที่เป็นการแจ้งครรกับข้อมุลที่ต่านักงานทะเบียนราษฎร์ ระบบจะตรวจสอบข้อมูลบุคคลของท่านกับ<br/>สำนักงานหะโปยนาษฎร์กางในสุรกับท่านจะไม่สมารกับในก่าขอกัผานระบบได้</li> <li>ท่านควรเป็นผู้ทำรายการทุกขึ้นตอนด้วยด้วยอง และ รักษารหัสผ่านในการเข้าสู่ระบบไว้เป็นความลับเพื่อป้องกันการแอบอังการ<br/>เข้าสระบบ</li> <li>ท่านควรเป็นไม่กระบท Repair State (Repair State)</li> </ul> |           |
|                                           | <ul> <li>การสังหัวเห็มสับหรับผู้ใช้ Internet Explorer Version 10 และ 11</li> <li>ท่านต่อมมี E-mail ที่เป็นของคนเองเพื่อใช้ในชั้นตอนลงพะเบียนของหัสผ่าน และชื่นตอนที่สาราชประสงค์ขอกุ้ยิมเงิน <del>สมั</del></li></ul>                                                                                                    |           |
|                                           | ตรวจสอบผลการโอนเงินและยอดหนี้ ดงทะเบียนขอรทัสส น ผู้ที่มีรหัสผ่านแล้ว                                                                                                    |           |
|                                           | * ผู้ขอผู้ที่ได้รหัสผ่านแล้ว ไห้กลบุ่ม "ผู้มีรหัสผ่านแล้ว" เพื่อไปควร Login เข้าสระบ                                                                                                    |           |
|                                           | กองกุนเงินไปผู้มีแห่งสารที่สาง (and<br>เลขที่ 89 จาการ เอไตเอ แตปปีกอล เชิ่มแตงร์ ชั้น 5-6 ตมม จังหากับกา แรว เดินแลง เรงกันแลง เรงกันแลง เรงกันแลง กาน<br>1040                                                                                                    | .)<br>10  |
|                                           |                                                                                                    |           |
|                                           |                                                                                                    |           |
|                                           |                                                                                                    |           |

เข้าสู่ระบบ กรอกข้อมูล เลขบัตรประชาชน และรหัสผ่าน ที่ท่านกำหนด จากนั้นคลิกปุ่ม เข้าสู่ระบบ หากสามารถ
 เข้าระบบได้แสดงว่าข้อมูลผ่านการตรวจสอบ ให้ท่านบันทึกข้อมูลตามที่ปรากฏในหน้าเว็บ เช่น การยืนยันอีเมล์ หมายเลข
 โทรศัพท์ และกำหนดรหัส PIN ในการเข้าใช้ระบบครั้งถัดไป เสร็จสิ้นกระบวนการสมัครขอรหัสผ่าน

| C :: Login SLF Student:: - Google Chrome |                                                          | 1.0                                             | 1 ×                                           | 11-11                                        |                                 |          | 0 0 | 12 |
|------------------------------------------|----------------------------------------------------------|-------------------------------------------------|-----------------------------------------------|----------------------------------------------|---------------------------------|----------|-----|----|
| ← → C ① ไม่ปลอดภัย   eser                | rvices.studentloan.or.th/SLFS                            | TUDENT/jsp/SLFLoginS                            | jsp                                           |                                              |                                 | \$<br>11 | a 🚺 | :  |
| Itean State                              | C - Studentioan<br>แม้นให้ผู้ยืนเพียการศึกษา             |                                                 |                                               |                                              |                                 |          |     |    |
|                                          |                                                          |                                                 |                                               |                                              |                                 |          |     |    |
| 1                                        |                                                          | 👎 โปรด Log                                      | jin เข้าสู่ระบบ ก                             | เยศ. และ กรอ.                                |                                 |          |     |    |
|                                          |                                                          | เลขประจำตัวปร                                   | ะข่าข่น : *                                   | 13 หลัก                                      |                                 |          |     |    |
|                                          |                                                          | C                                               | ເພິ່າຢູ່ຮະນນ 🕕 et                             | ราโสะกาม                                     |                                 |          |     |    |
|                                          | กยศ. : ลักษณะที่ 1<br>กรอ. : ลักษณะที่ 2<br>ต้องการหลักฯ | เงินภู้ยืมเพื่อการศึก<br>เงินภู้ยืมเพื่อการศึกบ | ษา ให้แก่นักเรียนหรื<br>ษา ให้แก่นักเรียนหรือ | อนักศึกษาที่ขาดแคลน<br>มนักศึกษาที่ศึกษาในสา | ทุนทรัพย์<br>เขาวิชาที่เป็นความ |          |     |    |
|                                          |                                                          |                                                 |                                               |                                              |                                 |          |     |    |
|                                          |                                                          |                                                 |                                               |                                              |                                 |          |     |    |
|                                          |                                                          |                                                 |                                               |                                              |                                 |          |     |    |
|                                          |                                                          |                                                 |                                               |                                              |                                 |          |     |    |
|                                          |                                                          |                                                 |                                               |                                              |                                 |          |     |    |
|                                          |                                                          |                                                 |                                               |                                              |                                 |          |     |    |
|                                          |                                                          |                                                 |                                               |                                              |                                 |          |     |    |
|                                          |                                                          |                                                 |                                               |                                              |                                 |          |     |    |